Настройка и управление заданиями выполняется на вкладке Задания раздела Инструменты:

| KBPublisher |                                                    |        |         |     |
|-------------|----------------------------------------------------|--------|---------|-----|
| â           | Инструменты                                        |        |         |     |
| ΠĮ.         | Инструменты Списки Теги Произвольные поля Задания  | Докуме | нтообор | оот |
|             |                                                    |        |         |     |
| j.          | Статын Файлы Входящие письма                       |        |         |     |
| Q           | thur to                                            |        | +       |     |
| 22          | א ופונאא                                           |        |         |     |
| <u>.lı.</u> | Активные задания                                   |        |         |     |
|             | эведопление об устаревших статьях (в одном письме) |        |         |     |
| *           | Неактивные задания                                 |        |         |     |
| >           | Notification of an outdated article                |        |         | ••• |

На вкладке отображаются как активные, так и неактивные задания для статей или файлов. Просмотрите существующие задания, переключившись между вкладками **Статьи** и **Файлы**. Задания можно фильтровать. Для этого введите ключевое слово в поле **Фильтр**. Чтобы заново отобразить полный список, очистите поле для фильтрации.

При нажатии иконки [...] в строке с названием задания открывается меню команд, которые можно выполнить с записью:

- Сделать не активным/активным предназначена для изменения статуса задания с активного на неактивный или наоборот. При выборе команды появится сообщение, в котором необходимо подтвердить выполняемое действие.
- Клонировать предназначена для создания копии задания, которую затем можно отредактировать. Функция позволяет быстро создать задание, похожее на существующее.
- Редактировать предназначена для редактирования параметров задания (см. <u>статью</u>).
- Удалить предназначена для удаления задания. При выборе команды открывается сообщение, в котором необходимо подтвердить выполняемое действие.

## Добавление задания

Чтобы создать новое задание, нажмите кнопку [+], расположенную в верхнем правом углу вкладки. Смотрите <u>статью про</u> <u>создание и редактирование задания</u>.

## Сортировка

Чтобы изменить порядок, в котором задания отображаются и будут выполнены, нажмите кнопку [...] и выберите команду Отсортировать. Используя функцию перетаскивания мышью, разместите задания в нужном порядке.

ID статьи: 408 Последнее обновление: 28 июл., 2019 Обновлено от: Черевко Ю. Ревизия: 6 Руководство пользователя v8.0 -> Инструменты -> Задания -> Управление заданиями https://www.kbpublisher.ru/kb/entry/408/